## Getting Started with Hoopla

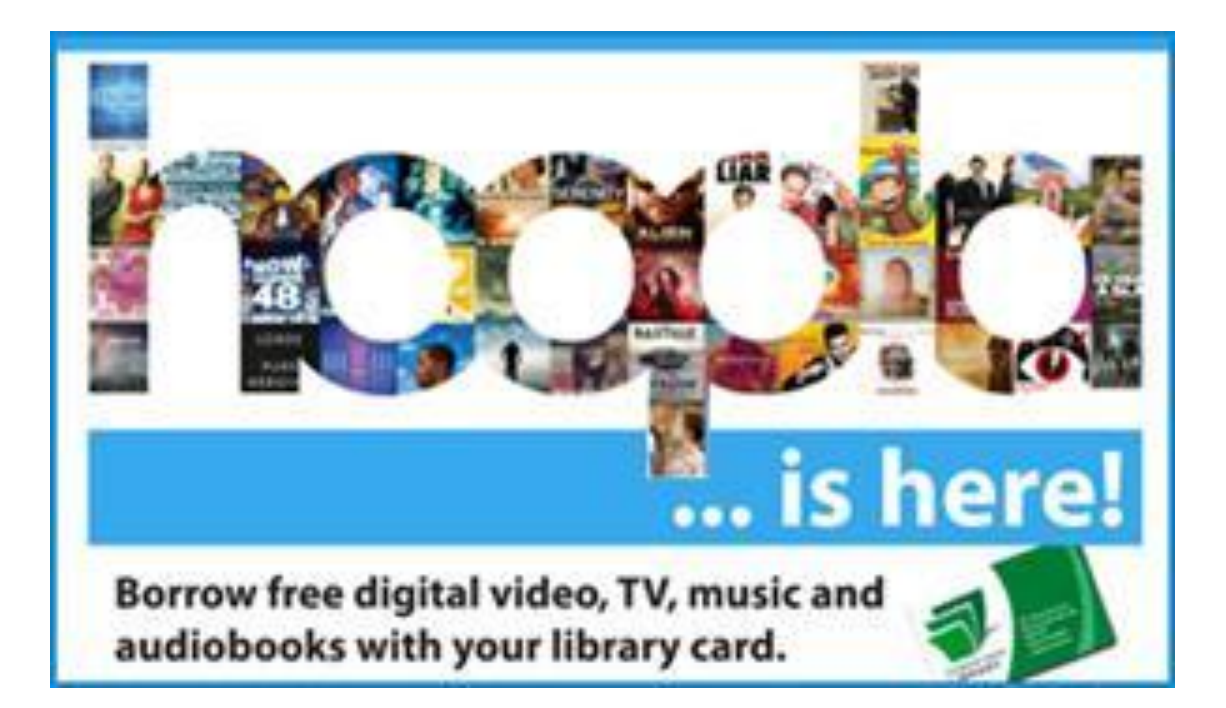

### 1. Click 'Get Started Today'

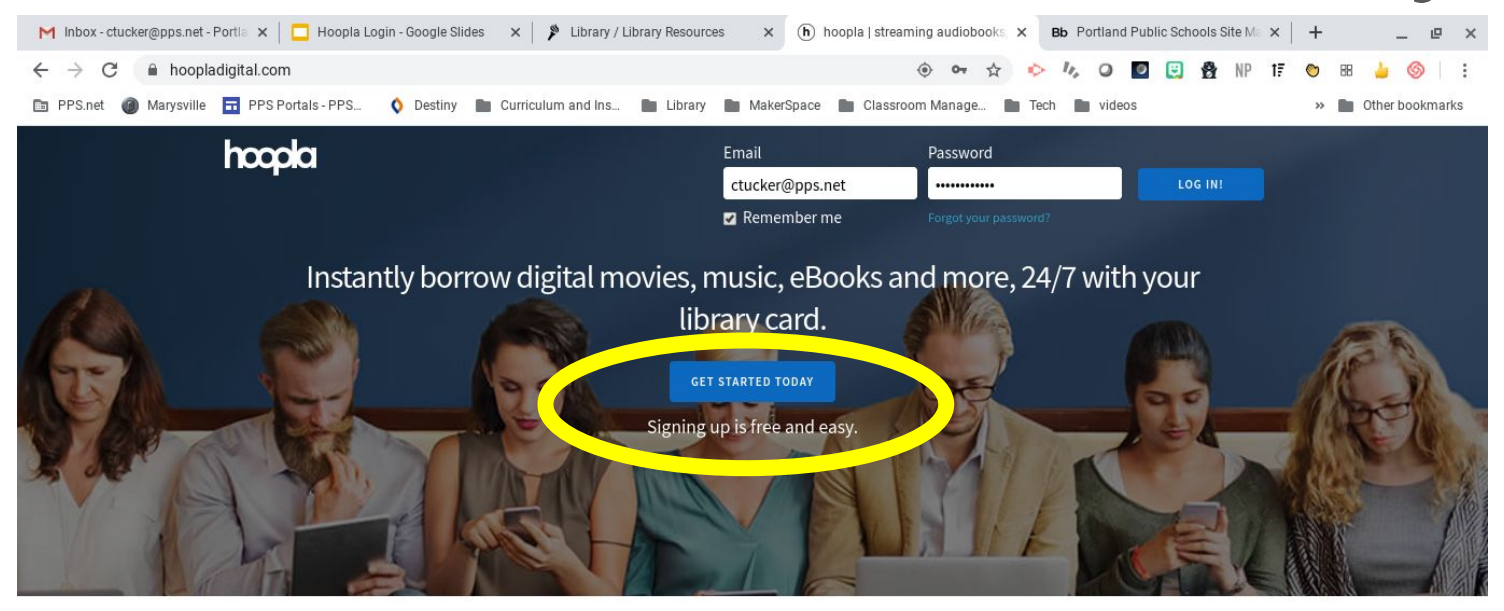

#### Your public library at your fingertips.

#### Anytime. Anywhere.

hoopla is a groundbreaking digital media service offered by your local public library that allows you to borrow movies, music, audiobooks, ebooks, comics and TV shows to enjoy on your computer, tablet, or phone – and even your TVI With no waiting titles can be streamed immediately or downloaded to phones or tablets for offling.

## 2. Enter your @student.pps.net email address and password

|           |                                          | ctucker@pps.net              |                     | LOG IN!  |
|-----------|------------------------------------------|------------------------------|---------------------|----------|
| Instant   | Your Info                                |                              | ×                   | :h your  |
|           | Email                                    |                              |                     |          |
| Stor St.  | Confirm email Password (8-40 characters) |                              |                     |          |
|           | Confirm password                         |                              |                     |          |
|           | By clicking agree, you are agreeing to   | our terms and conditions and | our privacy policy. |          |
|           | Already f                                | nave an account? Log in      |                     |          |
| hoopla i  |                                          |                              | AGREE               | borrow   |
| movies, m |                                          |                              |                     | and even |

### 3. Choose Multnomah County Library, Scroll down, Click 'Next'

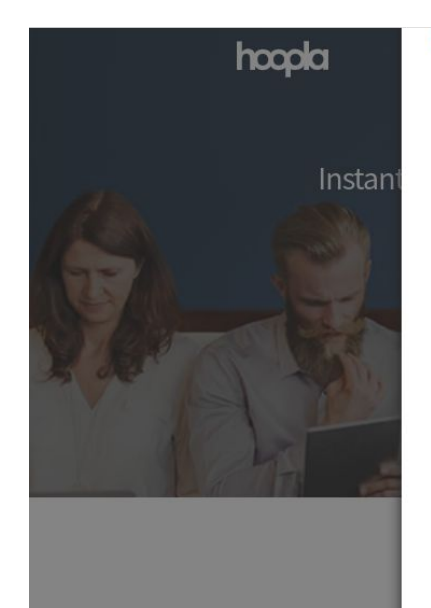

| earch by library name, city, state or zip code |          |  |  |  |
|------------------------------------------------|----------|--|--|--|
| Multnomah County Library                       |          |  |  |  |
| Multnomah County Library<br>PortLand, or       | 5 MILES  |  |  |  |
| Fort Vancouver Regional Library District       |          |  |  |  |
| VANCOUVER, WA                                  | 10 MILES |  |  |  |
|                                                |          |  |  |  |
| Molalla Public Library                         |          |  |  |  |

The list includes over 1,500 library systems in the US and Canada that offer the hoopla service. If your library isn't in the list, please contact them directly and ask them to offer hoopla to their patrons!

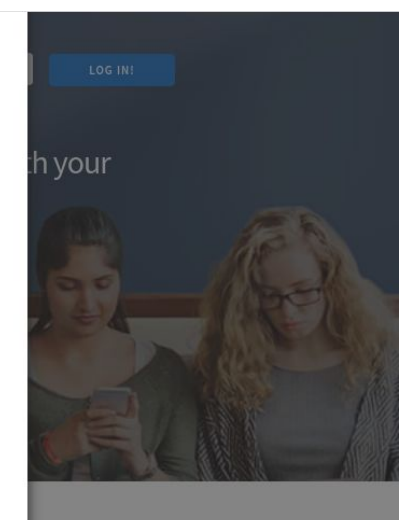

PREVIOUS

ind eve

https://www.hoopladigital.com/#

## 4. Enter Library barcode number and PIN

| hocola      |                                                              | Email                           | Password                 |                |
|-------------|--------------------------------------------------------------|---------------------------------|--------------------------|----------------|
|             | Instant                                                      | ctucker@pps.net                 |                          | LOG IN!        |
| Instant     | Library Card Library card Pin Click here to obtain a library | card online                     |                          | ×<br>:h your   |
|             | PREVIOUS                                                     | ytime. Anywhere                 | SIGN ME UP               |                |
| heeple is a | wa undhronking digital modia                                 | comics offered by your local pu | blic library that allows | ueu te herreuu |

# 5. Make sure you are in kids mode and enjoy!

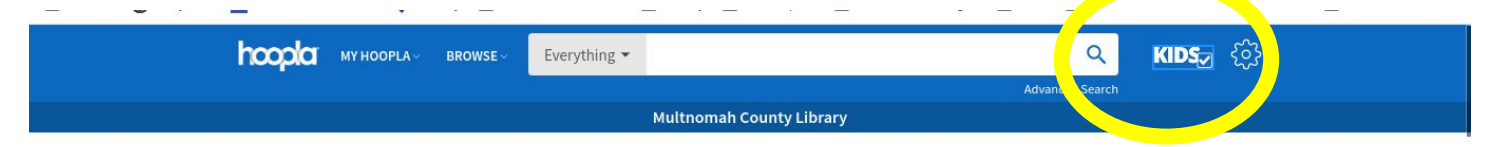

|                  | hoop                                     | ola Kids Mod          | le                          |                    |
|------------------|------------------------------------------|-----------------------|-----------------------------|--------------------|
|                  | A kid friendly setting f                 | for finding video, mu | sic, and books.             |                    |
| Movies           |                                          |                       |                             |                    |
| FEATURED POPULAR |                                          |                       | SO                          | RT BY: Default 🗸 🗸 |
| > Format         |                                          | Showing               | 1 - 48 of 1819              | Next >             |
| > Release Date   | (all all all all all all all all all all | Array .               |                             |                    |
| > Date Added     | DRAGONS                                  | THE TRUE STORY OF     | The Pigeon<br>Finds a       | DRAGONS            |
| > Patron Rating  | TACOS                                    | THE 3 LITTLE PIGS!    | Hot Dog!                    |                    |
| > Language       | And Shared Hotes                         |                       | rect all plans by to vision |                    |
|                  |                                          | THE MOVIE             |                             | THOME              |